### **C-6200 Browser Configuration**

## **Entering the Setup Mode**

Setup of the C-6200 is almost entirely done using a web browser. The first step required during setup is to assign the Ethernet and Mask addresses to the C-6200. This is done through the front panel. To enter the front panel setup mode, press and hold MUTE-F16-GRP. From the front panel of the C-6200, the internal clock, Ethernet parameters, and security PIN can be set.

## **Setting the System Clock**

Pressing PROG1 from the top-level setup menu will open the screen to set the internal Real Time Clock. PROG1 selects the Edit option that allows setting of the actual minutes and hours. PROG2 sets AM or PM., PROG3 selects 12 or 24-hour mode, PROG4 returns to the previous setup screen. The clock can also be directly setup by pressing MUTE-F16-C1. This key sequence bypasses the PIN number and the main setup screen.

# Setting the PIN number

The Pin number is used to prevent unauthorized modification of operation parameters. When a PIN number is set, the C-6200 will prompt for it before allowing entry into the setup mode. The web-based setup for the C-6200 also has provision for a user password; it is the same four-digit value as the PIN number entered from this menu option. Selecting PROG3 from the main menu will cause the C-6200 to prompt for the new PIN number twice. If both are entered identically, the new PIN number will take affect.

| IP:10.6.100.164       Mask:255.255.0.0         IP Setup [XXX.XXX.XXX.XXX]       IP Mask back         PROGI PROG2 PROG3 PROG4 PROG5 PROG6 PROG7 PROG8         Figure 7 IP Address setup screen         IP:10.6.100.164       Mask:255.255.0.0         IP Setup [XXX.XXX.XXX.XXX]         IP Mask back         IP:10.6.100.164       Mask:255.255.0.0         IP Setup [XXX.XXX.XXX.XXX]         IP Mask back         FROG1 PROG2 PROG3 PROG4 PROG5 PROG6 PROG7 PROG8         Figure 8 IP Address setup screen                                                                                                    | <ul> <li>DTMF 0-9: The DTMF digits allow entry of the specific numbers .</li> <li>DTMF A: DTMF digit A is the decimal point used in dotted quad PROG4: The "back" key is pressed when the dotted quad has been entered.</li> <li>PROG1: The "Clr" function clears the current entered value and starts over.</li> <li>PROG2: The "Del" function deletes the last entered number.</li> <li>Once these values have been set, the unit must be</li> </ul> |
|----------------------------------------------------------------------------------------------------|----------------------------------------------------------------------------------------------------|
| IP:10.6.100.164         Mask:255.255.0.0           IP: 10.6.10X         Clr         Del         back           (FROGI (FROG2 (FROG3 (FROG3 (FROG5 (FROG3 (FROG3 (FRO | <b>Once these values have been set, the unit must be</b><br>reset for them to take affect. It is now possible to<br>connect to the C-6200 with a computer and web<br>browser.                                                                                                    |

### C-6200 Browser Configuration

## Setting the basic IP information

As was mentioned before, all other parameters are setup by using a browser such as Netscape or Internet Explorer. Before connecting to the console with the browser, an IP address and Mask that is compatible with the users existing network must be set. See your network administrator to determine the proper values. The following keys are used to enter the IP dotted quad once PROG1 or PROG2 is pressed.

DTMF 0-9: The DTMF digits allow entry of the specific numbers DTMF A: DTMF digit A is the decimal point used in dotted quad PROG4: The "back" key is pressed when the dotted quad has been entered PROG1: The "Clr" function clears the current entered value and starts over PROG2: The "Del" function deletes the last entered number

**Once these values have been set, the unit must be reset for them to take affect.** It is now possible to connect to the C-6200 with a computer and web browser.

### C-6200 Browser Configuration

## Accessing Web Browser Configuration Windows

Before connecting the C-6200 to the web browser, an IP Address compatible with an existing network must be set.

The configured IP Address is the web browser address (http://XXX.XXX.XXX.XXX, the XXX's refer to the values for the assigned IP Address) used to access the C-6200 Setup windows.

To access the web setup windows, do the following:

**1.** Open the **web browser** on the PC.

2. In the web address bar, enter the IP Address of the C-6200.

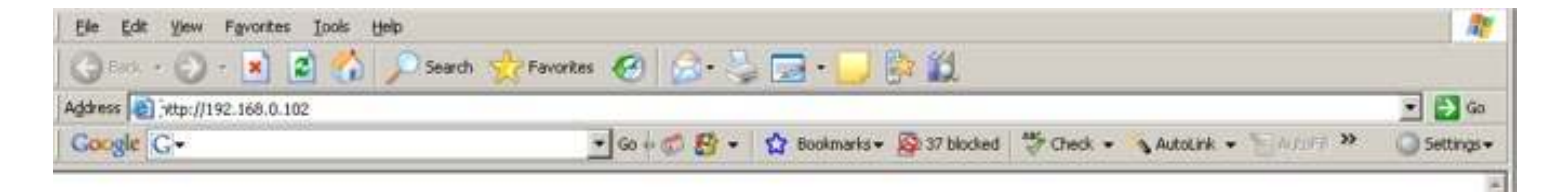

### **C-6200 Browser Configuration**

**3.** From the User Name drop down menu, type *admin*.

4. In the Password field, enter the appropriate admin pin.

| Connect to 10                           | .2.99.203 |
|-----------------------------------------|-----------|
| <u>U</u> ser name:<br><u>P</u> assword: | admin V   |
|                                         | OK Cancel |

*If this is the first time the* C-6200 *has been started and a password has not been assigned to the unit, no entry is required.* **5.** Click **OK**.

C-6200 Browser Configuration

The Welcome window

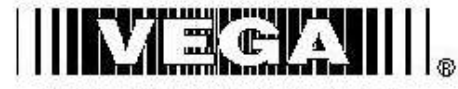

TELEX® Signaling Product Company

C-6200 Console: Default Software Version 1.06

[Click to Enter]

## **Basic Ethernet Setup**

| TELEX & Equality Treber Lemma C-6200 Console: Default Software Version 1.06 |                         |                          |                           |  |  |  |  |  |  |
|-----------------------------------------------------------------------------|-------------------------|--------------------------|---------------------------|--|--|--|--|--|--|
| Basic Ethernet Setup                                                        | Multicast Address Setup | Tone Frequency/Durations | Per Line Setup Parameters |  |  |  |  |  |  |
| General Gain Setup                                                          | Global System Setup 1   | Paging Sebup             | Paging Directory          |  |  |  |  |  |  |
| Clone From Other Console                                                    | Global System Setup 2   | FIN Change               | Save to EEPROM            |  |  |  |  |  |  |

Use DHCP Server:

(If using DHCP, below parameters will not be required)

#### **Basic Ethernet Setup**

|                              | IP Address      | 1  | ocal Consule IP Addresses |
|------------------------------|-----------------|----|---------------------------|
| Unit IP Addres               | s: 10.6.100.239 | 1  | 0.0.0.0                   |
| Subnet Maal                  | c [255.255.0.0  | 2  | 0.0.0.0                   |
| Gateway Addres               | s: [0.0.0.0     | 3  | 0.0.0.0                   |
| DNS Number                   | L. [0.0.0.0     | 4  | 0.0.0.0                   |
| DNS Number :                 | 2. 0.0.0.0      | 5  | 0.0.0.0                   |
|                              |                 | 6  | 0.0.0.0                   |
| SNTP Addres                  | s: 0.0.0.0      | 7  | D.D.D.D                   |
| SNTP Update Interva          | at 60 minutes   | 8  | 0.0.0.0                   |
| SNTP Local Time Offse        | t 0 bours       | 9  | 0.0.0.0                   |
|                              |                 | 10 | 0.0.0.0                   |
| Packet Delay before Playback | c: 6            | 11 | 0.0.0.0                   |
| QOS: Precedence Bit          | s: D            | 12 | 0.0.0.0                   |
| QOS: D, T, and R Bit         | s: D            | 13 | 0.0.0.0                   |
|                              |                 | 14 | 0.0.0.0                   |
|                              |                 | 15 | D.D.D.D                   |

# **Multicast Setup**

| Bass Ethemet Setup  | Multi                      | ast Address Se   | tup  | Tone Frequ            | ency/Duris    | ions      | Per Line Setup Param |  |
|---------------------|----------------------------|------------------|------|-----------------------|---------------|-----------|----------------------|--|
| General Gain Setup  | Glob                       | al System Setur  | 1    | Page                  | ig Setup      |           | Paging Directory     |  |
| one From Other Cons | ole <u>Glob</u>            | al System Setur  | 2    | EIN                   | Change        | 1         | Save to EEPROM       |  |
|                     | М                          | ulticast P       | ort  | Number                | r Setuj       | )         |                      |  |
| Channel<br>Number:  | Enable<br>via<br>Ethernet; | Channel<br>Name: | 1000 | Multicast<br>Address: | RX<br>Port:   | ТХ<br>Рог | Channel<br>t: Hops:  |  |
| 1                   | P                          | Channel 1        | 225  | 8.11.89               | 1054          | 1072      | 2                    |  |
| 2                   | 12                         | Charmel 2        | 225  | 811.89                | 1055          | 1073      | 2                    |  |
| 3                   | 1                          | Channel 3        | 225  | 811.89                | 1056          | 107.4     | 2                    |  |
| 4                   | R                          | Charinel 4       | 225  | 811.89                | 1057          | 1075      | 12                   |  |
| 5                   | 1                          | Chennel 5        | 225  | 8.11.89               | 1058          | 1076      |                      |  |
| 6                   | R                          | Channel 6        | 225  | .8.11.89              | 1059 1077     |           | 2                    |  |
| 7                   | P                          | Charinel 7       | 225  | 811.89                | 1060          | 1076      | 1                    |  |
| 8                   | ₽.                         | Channel 8        | 225  | 111.89 1061 107       |               | 1075      | - <u>p</u>           |  |
| 9                   | P                          | Channel 9        | 225  | 8.11.89               | 1062          | 1080      | 2                    |  |
| 10                  | 12                         | Charmel 10       | 225  | 811.89                | E 11 69 1063  |           | 2                    |  |
| 11                  | 2                          | Channel 11       | 225  | 811.89                | 8 1 1 89 1064 |           | 2                    |  |
| 12                  | R                          | Charinel 12      | 225  | 811.89                | 1065          | 1083      | 2                    |  |
| 13                  | 12                         | Channel 13       | 225  | .9.11.89              | 1066          | 1084      |                      |  |
| 14                  | R                          | Channel 14       | 225  | 8.11.89               | 1067          | 1085      | 2                    |  |
| 15                  | P                          | Charinel 15      | 225  | 811.89                | 1068          | 1086      | 1                    |  |
| 16                  | R                          | Channel 16       | 225  | 8.11.69               | 1069          | 1087      | 2                    |  |
| 17                  | 12                         | Chennel 17       | 225  | 8.11.89               | 1170          | 1188      | 2                    |  |
| 18                  | R                          | Channel 18       | 225  | 8.11.89               | 1171          | 1189      | 2                    |  |
| Phone               | R                          | Ping             | 225  | 8.11.89               | 2052          | 1         | 2                    |  |

## **Tone Frequencies / Duration**

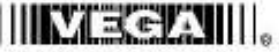

THUEXa Spring transformer C-6200 Console: Default Software Version 1.06

| Baac Ethemet Sebup       | Multicast Address Setup | Tone Frequency/Durations | Per Line Setup Parameter |  |  |  |
|--------------------------|-------------------------|--------------------------|--------------------------|--|--|--|
| General Gain Setup       | Global System Setup T   | Paging Setup             | Paging Directory         |  |  |  |
| Clone From Other Console | Global System Setup 2   | PIN Change               | Save to EEPROM           |  |  |  |

### **Tone Frequency and Durations**

|                                                                                                    | Gua                                                                                                    | rd Te                                  | ne Du                 | ration:                                | 130 ms                                                                                                    |                                                 |                                              |                       |  |
|----------------------------------------------------------------------------------------------------|----------------------------------------------------------------------------------------------------|----------------------------------------|-----------------------|----------------------------------------|----------------------------------------------------------------------------------------------------|-------------------------------------------------|----------------------------------------------|-----------------------|--|
| 1                                                                                                    | Guard                                                                                                    | Tone                                   | Mag                   | utude:                                 | 10 dBm                                                                                                    |                                                 |                                              |                       |  |
|                                                                                                    | Hold                                                                                                    | Tom                                    | Mag                   | utude:                                 | -20 dBm                                                                                                    |                                                 |                                              |                       |  |
|                                                                                                    | Hei                                                                                                    | d Tes                                  | e Has                 | gtime:                                 | 200 ms                                                                                                    |                                                 |                                              |                       |  |
|                                                                                                    | in the second second second second second second second second second second second second second second second | in Ta                                  | na Dur                | -                                      | a0                                                                                                    |                                                 |                                              |                       |  |
| Fm                                                                                                    | action                                                                                                    | Tone                                   | Mag                   | atude:                                 | 0 dBm                                                                                                    |                                                 |                                              |                       |  |
|                                                                                                    | 889.74<br>1                                                                                                    | 6923                                   | 1247                  | 2.023                                  | S                                                                                                    |                                                 |                                              |                       |  |
| Menitor Freemency:                                                                                                    | 2050                                                                                                    | Hz                                     |                       |                                        |                                                                                                    |                                                 |                                              |                       |  |
| and a second second sec |                                                                                                    |                                        |                       |                                        |                                                                                                    |                                                 |                                              |                       |  |
| FTone 1 Frequency:                                                                                                    | 1950                                                                                                    | Hz                                     | a                     | Hz                                     | FTone 9 Frequency:                                                                                                    | 1150                                            | Hz                                           | 10                    |  |
| FTone 1 Frequency:<br>FTone 2 Frequency:                                                                                                    | 1950<br>1850                                                                                                    | Hz<br>Hz                               | a<br>a                | Hx<br>Hx                               | FTone 9 Frequency:<br>FTone 10 Frequency:                                                                                                    | 1150<br>1050                                    | Hz<br>Hz                                     | 0                     |  |
| FTone 1 Frequency:<br>FTone 2 Frequency;<br>FTone 5 Frequency;                                                                                                    | 1950<br>1850<br>1750                                                                                            | Hz<br>Hz<br>Hz                         | 0<br>0<br>0           | Hx<br>Hx<br>Hx                         | FTone 9 Frequency:<br>FTone 10 Frequency:<br>FTone 11 Frequency:                                                                                             | 1150<br>1050<br>950                             | Hz<br>Hz<br>Hz                               | 0                     |  |
| FTono 1 Frequency:<br>FTono 2 Frequency:<br>FTono 3 Frequency:<br>FTone 4 Frequency:                                                                                                    | 1950<br>1850<br>1750<br>1650                                                                                    | Hz<br>Hz<br>Hz<br>Hz                   | a<br>a<br>a<br>0      | Hx<br>Hx<br>Hx<br>Hx                   | FTone 9 Frequency:<br>FTone 10 Frequency:<br>FTone 11 Frequency:<br>FTone 12 Frequency:                                                                      | 1150<br>1050<br>950<br>850                      | Hz<br>Hz<br>Hz<br>Hz                         | a<br>a<br>a           |  |
| FTano 1 Frequency:<br>FTano 2 Frequency:<br>FTano 3 Frequency:<br>FTane 4 Frequency:<br>FTane 5 Frequency:                                                                                                    | 1950<br>1850<br>1750<br>1650                                                                                    | Hz<br>Hz<br>Hz<br>Hz<br>Hz             | 0<br>0<br>0           | Ha<br>Ha<br>Ha<br>Ha<br>Ha             | Flone 9 Frequency:<br>Flone 10 Frequency:<br>Flone 11 Frequency:<br>Flone 12 Frequency:<br>Flone 13 Frequency:                                               | 1150<br>1050<br>950<br>850<br>760               | H2<br>H2<br>H2<br>H2<br>Hz<br>Hz             | a<br>a<br>a<br>0<br>0 |  |
| FTono 1 Frequency:<br>FTono 2 Frequency:<br>FTono 5 Frequency:<br>FTono 4 Frequency:<br>FTono 5 Frequency:<br>FTono 6 Frequency:                                                                                                    | 1950<br>1850<br>1750<br>1650<br>1550                                                                            | Hz<br>Hz<br>Hz<br>Hz<br>Hz<br>Hz<br>Hz | 0<br>0<br>0<br>0      | Ha<br>Ha<br>Ha<br>Ha<br>Ha<br>Ha       | Flore 9 Frequency:<br>Flore 10 Frequency:<br>Flore 11 Frequency:<br>Flore 12 Frequency:<br>Flore 13 Frequency:<br>Flore 14 Frequency:                        | 1150<br>1050<br>950<br>860<br>760<br>850        | H2<br>H2<br>H2<br>H2<br>Hz<br>Hz             | a<br>a<br>0<br>0      |  |
| FTone 1 Frequency:<br>FTone 2 Frequency:<br>FTone 3 Frequency:<br>FTone 4 Frequency:<br>FTone 5 Frequency:<br>FTone 6 Frequency:<br>FTone 7 Frequency:                                                                                                    | 1950<br>1850<br>1750<br>1650<br>1650<br>1450                                                                    | Hz<br>Hz<br>Hz<br>Hz<br>Hz<br>Hz<br>Hz | 0<br>0<br>0<br>0<br>0 | Ha<br>Ha<br>Ha<br>Ha<br>Ha<br>Ha<br>Ha | Flore 9 Frequency.<br>Flore 10 Frequency.<br>Flore 11 Frequency.<br>Flore 12 Frequency.<br>Flore 13 Frequency.<br>Flore 14 Frequency.<br>Flore 15 Frequency. | 1150<br>1050<br>950<br>860<br>760<br>860<br>550 | H2<br>H2<br>H2<br>H2<br>H2<br>H2<br>H2<br>H2 | 0<br>0<br>0<br>0      |  |

# **TCRD Tone / Local Control - Per Line Setup**

### **C-6200 Browser Configuration**

#### 1 2 3 4 5 6 7 8 9 10 11 12 13 14 15 16 17 18

#### Line Number 1 Setup

Line Enabled: 🕫 LineCard Setup: Z Add Tenes on PTT Ty Monstor Enabled: F Cross Mute Enabled: 12 InPTT Enable: P Sel 7 Uns Squeich Enabled: 🗟 -15 Sel -15 Uns Squeich Open Time (sec): 7 Select Call String: Select Call Open Time: 7 1 K Disable Mute: Min. Mute Level: 0 dB (0=0FF) TX Enabled: 🖂 PTT tones with DTMF. F Duplex Enable: 🗹 Sum Enet RX to TX: Network Phone Card Setup: Network Phone Enable: Local Phone Line: Any 💌 FTone [Enable]: AlphaNumeric: FTone [Enable]: AlphaNumeric: 1 12 Lot FT 9 12 Ln1 F9 2 12 Lnt F2 10 🔛 3 17 Lnt F3 11 🛛 Lot F11 4 12 Int F4 12 🔛 5 17 Ln1 FS 13 🛛 Lnt F13 ō F. Lnt F6 14 🔛 Ln1 F14 7 17 Ln1 F7 15 🕅 Lot F15 8 12 Lnt F8 16 🔛 1 2 3 4 5 6 7 8 9 10 11 12 13 14 15 16 17 18 CCC 00 E E Pair 2: -----Pair 3: Pair 4: Submit

## **General Gain Setup**

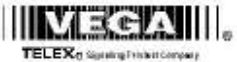

maintenews C-6200 Console: Default Software Version 1.06

| Basic Ethernet Setup     | Multicast Address Setup | Tone Frequency/Durationr | Per Line Setup Parameters |
|--------------------------|-------------------------|--------------------------|---------------------------|
| General Gain Setup       | Global System Setup 1   | Paging Setup             | Paging Directory          |
| Clone From Other Console | Global System Setup 2   | PIN Change               | Save to EEPROM            |

General Gain Setup

|      | Deskasie (       | Gain: D.D | 🗶 4B          |
|------|------------------|-----------|---------------|
|      | Handset Mic      | Gain: D.D | · dB          |
|      | Handset Sidetone | Gain: -20 | * dB          |
|      | Gooseneck Mic    | Gain: D.D | - 4B          |
|      | Aux Input (      | Gain: D.D | * 4B          |
|      | Select Tape      | Gain: 0.0 | 💌 dB          |
| Line | Receive Gain     |           | Transmit Gain |
| 1    | 0.0 · dB         |           | 0.0 • dB      |
| 2    | 0.0 · dB         |           | 0.0 • 408     |
| 3    | BP . 0.0         |           | 0.0 · (B      |
| 4    | 0.0 T dB         |           | 0.0 • IB      |
| 5    | 0.0 · dB         |           | 0.0 · dB      |
| 6    | Bb • 0.0         |           | 0.0 · dB      |
| 7    | 0.0 - dB         |           | 00 - dB       |
| 8    | 0.0 · dB         |           | 00 · dB       |
| 9    | 0.0 - dB         |           | 0.0 · dB      |
| 10   | Bb * 0.0         |           | 0.0 · dB      |
| 11   | Bb • 0.0         |           | 0.0 · 4B      |
| 12   | 0.0 · dB         |           | 0.0 - IB      |
| 13   | 0.0 - dB         |           | 0.0 · (B      |
| 14   | Bb = 0.0         |           | 0.0 · (B      |
| 15   | 0.0 - dB         |           | 00 - dB       |
| 16   | 0.0 - dB         |           | 00 · IB       |
| 17   | 0.0 - dB         |           | 0.0 · JB      |
| 18   | 0.0 × 4B         |           | 0.0 · JB      |

# **Global System Setup 1**

# C-6200 Browser Configuration

#### Global System Setup 1

| SEL Tape<br>Handset | Sup<br>TXA<br>Auto<br>Console<br>Mute<br>Facilit<br>Mix: \$7 \$7<br>Input: (* No | erviner Enable:  <br>LL Key Enable:  <br>Menitor Enable:<br>Name: Dofail<br>UNSEL wPTT:<br>e Spoaker Delay<br>EL 「UNSEL<br>me: ○ Handset | N N N N N N N N N N N N N N N N N N N | CR    | P       | et    |      | :       | Sup<br>5 | ervi<br>C<br>H<br>H | See<br>T.<br>RP<br>(CR<br>(Ias<br>igh)<br>Tag<br>Ha | Tine<br>X D<br>Tine<br>P D<br>ter<br>Pass<br>pe w<br>Su | elay<br>elay<br>elay<br>Ma<br>s R3<br>sith<br>an S<br>sot I | n: 0<br>n: 0<br>n: 0<br>n: 0<br>n: 0<br>Nob<br>Sel 1<br>He w | )<br>adia<br>Uns<br>Esot | ser<br>and<br>ser<br>ser<br>ser<br>c F<br>el ts |                | lon       | u 🗂            |          |
|---------------------|----------------------------------------------------------------------------------|----------------------------------------------------------------------------------------------------|---------------------------------------|-------|---------|-------|------|---------|----------|---------------------|-----------------------------------------------------|---------------------------------------------------------|-------------------------------------------------------------|--------------------------------------------------------------|--------------------------|-------------------------------------------------|----------------|-----------|----------------|----------|
|                     |                                                                                  | Netuoi                                                                                                    | : Fh                                  | one   | Rie     | ng 1  | ype  | 1       | •        |                     |                                                     |                                                         |                                                             |                                                              |                          |                                                 |                |           |                |          |
|                     |                                                                                  | Panel PTT D                                                                                                    | efa                                   | dt 1  | lin     | ropi  | 1011 | •: [G   | 005      | ene                 | ck M                                                | lic .                                                   |                                                             |                                                              |                          |                                                 |                |           |                |          |
|                     |                                                                                  | D                                                                                                    | ΓN                                    | IF    | K       | ey    | pa   | d :     | Sei      | tuj                 | )                                                   |                                                         |                                                             |                                                              |                          |                                                 |                |           |                |          |
|                     |                                                                                  | Enable                                                                                                    |                                       | Ħ     | yuh     | reel  |      |         | Dig      | it.                 | Di                                                  | git (                                                   | FF                                                          | 1                                                            | ho:                      | ne<br>el:                                       | L              | ne l      | Les            | ek.      |
| DTMF Ke             | ypat                                                                             | ₩<br>Enable                                                                                                    |                                       | 50    | 10      | -     | •    | 25      | 10       | m                   | 125                                                 | 0                                                       | m                                                           | 0                                                            |                          | đB                                              | E              | 0<br>Side | dB<br>ten      | m.<br>e  |
| DTMF<br>Sidetone:   |                                                                                  | Π                                                                                                    |                                       |       |         |       |      |         |          |                     |                                                     |                                                         |                                                             |                                                              |                          |                                                 | EX.            | 0         | dB             | m        |
|                     |                                                                                  | Grou                                                                                                    | ıp                                    | (G    | 1-      | G     | 3) ] | Ke      | y l      | Set                 | u                                                   | ,                                                       |                                                             |                                                              |                          |                                                 |                |           |                |          |
| Name                | Group 1<br>Group 1                                                               | G1<br>SEL<br>MUTE                                                                                                    | 1 00                                  | 200   | 3 11 11 | 4     | 5    | 6 E E   | 7 11 11  | 8                   | 9                                                   | 10<br>[]                                                | 11                                                          | 12<br>[]                                                     | 13<br>E                  | 14<br>E                                         | 15<br>11       | 16<br>[]  | 17<br>E        | 18<br>[] |
| Name                | Group 2<br>Group 2                                                               | G2<br>SEL<br>MUTE                                                                                                    | 100                                   | 2     | 3 11 1  | 4     | 500  | 6<br>[] | 700      | 8                   | 9 E E                                               |                                                         | 11 [] []                                                    | 12<br>[]<br>[]                                               | 13 E E                   | 14<br>[]<br>[]                                  | 15<br>11<br>11 | 16<br>[]  | 17             | 18       |
| Name                | Group 3<br>Group 3                                                               | G3<br>SEL<br>MUTE                                                                                                    | 100                                   | 0 E E | 3 [     | 4 🗆 🗆 | 500  | 6 E E   | 7        | × E E               |                                                     |                                                         | 11                                                          | 12<br>E                                                      | 13<br>[]                 | 14<br>E                                         | 15<br>11       | 16<br>16  | 17<br>11<br>11 | 18<br>[] |

Submit

## **Global System Setup 2**

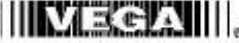

TELEX<sub>2</sub> summing transcorpery C-6200 Console: Default Software Version 1.06

| Banc Ethernet Setup      | Multicast Address Setup | Tone Frequency/Durations | Per Line Setup Parameter |  |  |  |
|--------------------------|-------------------------|--------------------------|--------------------------|--|--|--|
| General Gain Setup       | Global System Setup 1   | Paging Setup             | Paging Directory         |  |  |  |
| Clone From Other Console | Global System Setup 2   | PBI Change               | Save to EEPROM           |  |  |  |

### **Global System Setup 2**

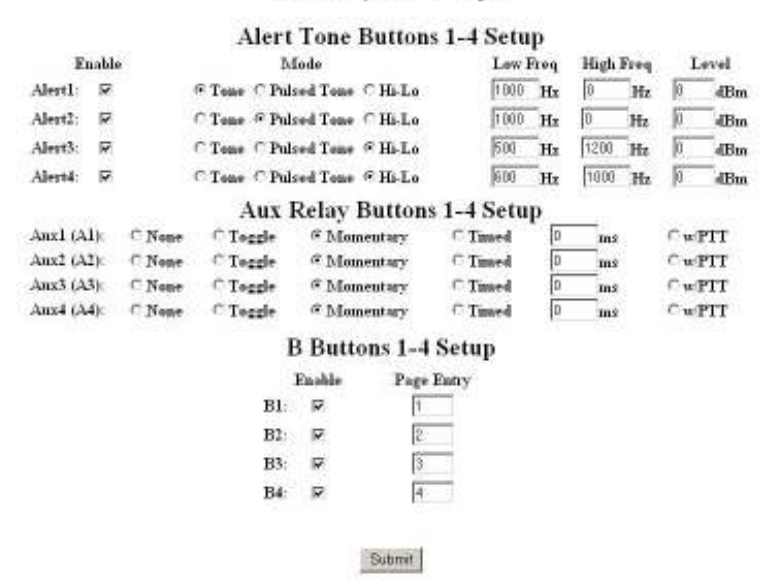

### **C-6200 Browser Configuration**

## Admin Account PIN Change

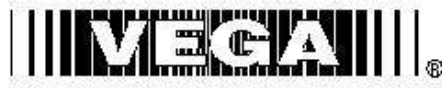

TELEX® Signaling Product Company

| Basic Ethernet Setup     | Multicast Address Setup    | Tone Frequency/Durations | Per Line Setup Parameters |
|--------------------------|----------------------------|--------------------------|---------------------------|
| General Gain Setup       | <u>Global System Setup</u> | Paging Setup             | Paging Directory          |
| Clone From Other Console |                            | PIN Change               | Save to EEPROM            |

## "admin" Account PIN Change

(4 digit number)

Enter PIN Number:

Submit

## C-6200 Browser Configuration

# **Paging Setup**

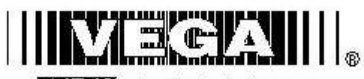

TELEX® Signaling Freduct Company

| Basic Ethernet Setup      | Multicast Address Setup    | Tone Frequency/Durations | Per Line Setup Parameters<br>Paging Directory |  |
|---------------------------|----------------------------|--------------------------|-----------------------------------------------|--|
| <u>General Gain Setup</u> | <u>Global System Setup</u> | Paging Setup             |                                               |  |
| Clone From Other Console  |                            | PIN Change               | Save to EEPROM                                |  |

| Paging Option<br>Group | Page Type     | Name         | Setup   |
|------------------------|---------------|--------------|---------|
| 1:                     | 2 Tone 1000 💌 | Fire Dept    | Setup1  |
| 2:                     | 2 Tone 100 💌  | Police Dept  | Setup2  |
| 3:                     | DTMF 💽        | Aircraft     | Setup3  |
| 4:                     | Manual 💌      | Non-standard | Setup4  |
| 5:                     | None 💌        |              | Setup5  |
| 6:                     | None 💌        |              | Setup6  |
| 7:                     | None 💌        |              | Setup7  |
| 8:                     | None 💌        |              | Setup8  |
| 9:                     | None 💌        |              | Setup9  |
| 10:                    | None 💌        |              | Setup10 |

# **Paging Directory**

| Basic Ethernet Setup     | Multicast Address Setup | Tone Frequency/Durations | Per Line Setup Parameters<br>Paging Directory |  |
|--------------------------|-------------------------|--------------------------|-----------------------------------------------|--|
| General Gain Setup       | Global System Setup     | Paging Setup             |                                               |  |
| Clone From Other Console |                         | PIN Change               | Save to EEPROM                                |  |

### **Paging Directory**

| Person Name | Page Forma     | t | Li | ne | Fr | eq | Talk 1 | Finne        | Page String       |
|-------------|----------------|---|----|----|----|----|--------|--------------|-------------------|
| Chief Jones | Dial Phone     | • | 1  | •  | F1 | •  | 0      | ms           | 5551234           |
| Chief Jones | 1:Fire Dept    | ¥ | 5  | ٠  | F1 | •  | 2000   | ms           | 156               |
| Capt Kirk   | Dial Phone     | • | 1  | ٠  | F1 | ٠  | 0      | ms           | 5557542           |
| CoptKirk    | 2 Police Dept  | * | 5  | *  | F1 | ٠  | 2000   | me           | 78                |
| Fire 1      | 3 Aircreft     | • | 3  | -  | F1 | F  | 2000   | ms           | 4456              |
| Police 1    | 3.Aircroft     | * | 3  | ۳  | F1 | •  | 2000   | <b>1</b> 23B | 7846              |
| TV Copfer   | 4.Non-standard | - | 3  | -  | FI | ٠  | 2000   | ms           | 1000,500,2000,500 |
| Dept heads  | Stock          | - | 5  | -  | F1 | -  | 2000   | me           | 2:4               |
|             | Stack          | * | 1  | *  | F1 |    | 0      | ms           | ſ                 |
|             | Stock          | • | 1  | *  | F1 | •  | 0      | ms           | 1                 |
|             | Stack          | • | 1  | -  | F1 | •  | 0      | ms           | 1                 |
|             | Steck          | • | 1  | *  | F1 | •  | 0      | 105          | T                 |
|             | Stack          | • | 1  | *  | F1 | •  | a      | ms           | 1                 |
|             | Stock          | ¥ | 1  | •  | F1 | •  | 0      | ms           | [                 |
|             | Stack          |   | 1  | •  | F1 | ٠  | 0      | ms           | ſ                 |
|             | Steck          | • | 1  | *  | F1 | ٠  | 0      | ms           | 1                 |
|             | Steck          | • | ĩ  | ۲  | FI | ٠  | 0      | ms           | [                 |
|             | Stock          | - | 1  | -  | F1 | •  | 0      | ms           | [                 |
|             | Stack          | ٠ | 1  | ۲  | FI | ٠  | 0      | ms           |                   |
|             | Stock          | - | 1  | ÷  | F1 |    | 0      | nos.         | [                 |

### **C-6200 Browser Configuration**

## **Save Parameters**

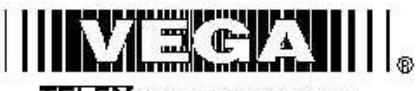

TELEX® Signaling Freduct Company

| Basic Ethernet Setup      | Multicast Address Setup | Tone Frequency/Durations | Per Line Setup Parameters Paging Directory |  |
|---------------------------|-------------------------|--------------------------|--------------------------------------------|--|
| <u>General Gain Setup</u> | Global System Setup     | Paging Setup             |                                            |  |
| Clone From Other Console  |                         | PIN Change               | Save to EEPROM                             |  |

Reset Parameters

Save Current Parameters

Reset C-6200